## New TimeClock Plus Mobile App

To install, you will need to do the following:

- 1. Uninstall the current TimeClock Plus app
- 2. Download the new TimeClock Plus v7 app for your phone.
- 3. Open the app

## You should see a screen as below

| <ul><li>■</li><li>■</li>&lt;</ul> | * 🛜 🔏 73% 🖬 9:42 AM |  |
|----------------------------------------------------------------------------------------------------|---------------------|--|
| TimeClock Plus                                                                                                    |                     |  |
| Scheme                                                                                                    | http •              |  |
| Domain                                                                                                    |                     |  |
| Port                                                                                                    | Optional            |  |
| Path                                                                                                    |                     |  |
| Namespace                                                                                                    | OPTIONAL            |  |
|                                                                                                    | Save                |  |
| Client Version:7.0.46.5<br>Server Version:v0000<br>Revision:34513                                                                                                    |                     |  |
| Home                                                                                                    |                     |  |
|                                                                                                    |                     |  |

In the **Domain** field you will need to try one of the following (starting with 1):

- 1. Timeclock
- 2. 10.40.177.47
- 3. Leave the field blank

If the Path is not filled in then use: api/v0000

Click the save button. It might go back to the same screen. If so, you will need to click save again.

You should see the screen below:

| Geolocation timeout<br>Requires license | 10              |  |
|-----------------------------------------|-----------------|--|
| Sync offline data                       | Once a week     |  |
| Select Company                          | Diboll ISD 3905 |  |
| ID/Badge Number                         |                 |  |
|                                         | Submit          |  |
| Home                                    |                 |  |
| Change Server Settings                  |                 |  |
| Sync Data                               |                 |  |

You need to enter your employee number in the ID/Badge Number field. Then click the Submit button. You should see the following screen.

| a 🔤 🐥 🖬                     | ¥ 🛜 , 🛛 75% 🖬 9:35 AM                  |  |  |
|-----------------------------|----------------------------------------|--|--|
| GERALD                      | B CRAIG                                |  |  |
| 8/3/2016 (<br>STATUS Clocke | <b>)9:35:14 AM</b><br>d in at 08:51 AM |  |  |
| CLOCK IN                    | CLOCK OUT                              |  |  |
| START BREAK                 | END BREAK                              |  |  |
| CHANGE JOB CODE             |                                        |  |  |
| View Hours                  |                                        |  |  |
| View Schedules              |                                        |  |  |
| View Last Punch             |                                        |  |  |